## Draytek

## Dravtek VPN op basis van IPSec

Instructie voor het opzetten van een IPSec VPN-verbinding in OSX. In deze instructie wordt er vanuit gegaan de de Draytek router reeds is geconfigureerd.

- Apap System Warkey and Natvork Preferences
- 6. Martin and the second second

Op dit punt, moet u het VPN-icoontje zien in de menubalk. Als alles naar wens verlopen, zal het beginnen met Verbinding wordt weergegeven, gevolgd door Verifiëren, en dan moet een timer te starten, met vermelding van de duur dat de VPN-verbinding heeft gedaan.

Unieke FAQ ID: #1238 Auteur: Helpdesk Laatst bijgewerkt:2015-06-02 17:01